# fisotech

### **FisoViewPro**

(Androidhoz)

## Felhasnálói útmutató

2015-06 VER 3.0

Riasztódepó Kft.

#### 1. FisoViewPro összegzés

FisoViewPro a cégünk által fejlesztett android alkalmazás, ami kiválóan használható android telefonokon, tableteken valamint android 2.3.0 és 4.2 verzió sorozatú tv okosító eszközökön.

FisoViewPro jellemzők:

- Android 5.0 op. rendszer támogatás;
- Gyors támogatás kamera wifi konfiguráláshoz mobilról;
- SmartP2P plug and play eszköz támogatás ;
- Több képes nézet támogatás (Max.4 ablak);
- Visszajátszás támogatás SD kártyáról mobiltelefonról;
- Videó vezérlési funkciók támogatása, video paraméterek beállítása, megfigyelés, beszéd, PTZ vezérlés és pillanatkép készítés támogatása;
- Kamera keresés és hozzáadás támogatása helyi hálózaton;

a)

#### 2. Szoftver beszerzése

• Google Play áruházból letölthető FisoViewPro néven.

#### 3. Szoftver telepítése

Töltse le és telepítse mobil telefonjára a FisoViewPro-t! A telepítés befejezésével a következő ikont láthatja:

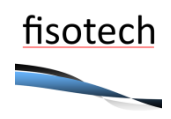

#### FisoViewPro

Tipp: Kérjük, hogy bizonyosodjon meg arról, hogy a hálózati beállításokat a használati útmutató alapján sikeresen beállította-e, valamint győződjön meg arról, hogy lan vagy wan kapcsolaton keresztül elérhető a kamera, mielőtt az FisoViewPro-t használja!

#### 4. Alkalmazás kezelési útmutató

#### 4.1 Kezelőfelület bemutatás

Camera: itt található az összes kamera listája, beállítható néhány kamera funkció;

Alarm: riasztási események áttekintése;

Pictures: mobil alkalmazással készített pillanatképek listája;

Videos: mobil alkalmazással készített videófelvételek listája;

More: mobil hangbeállítások, Wi-Fi és új mobil alkalmazás verzió keresés.

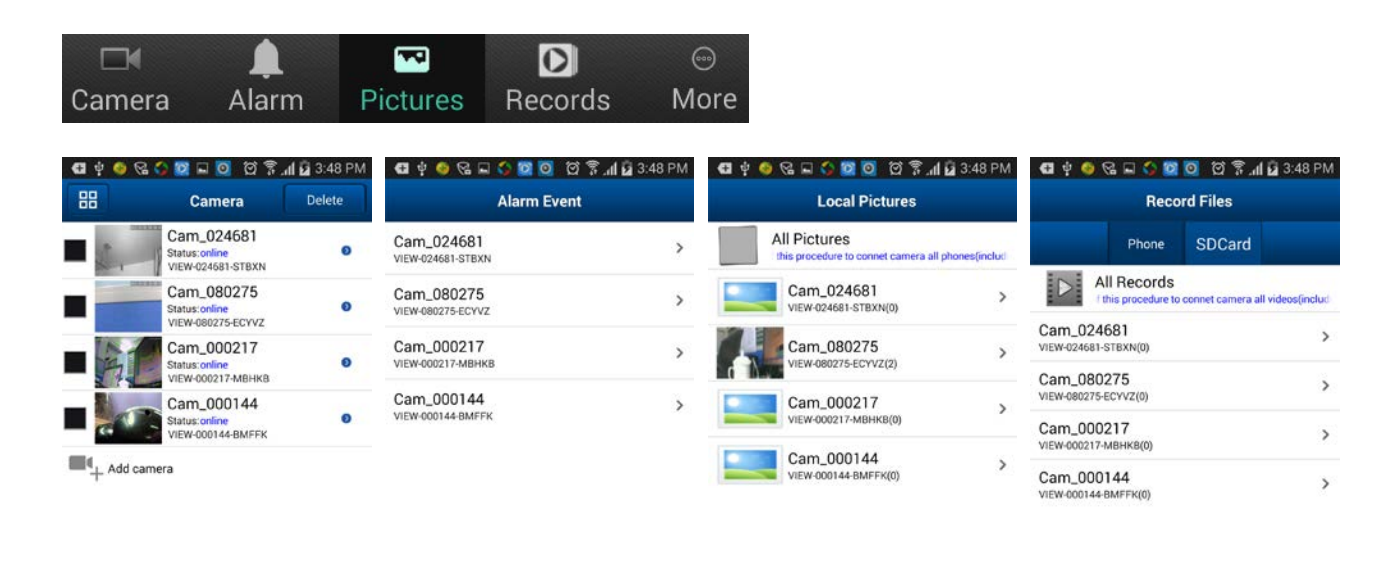

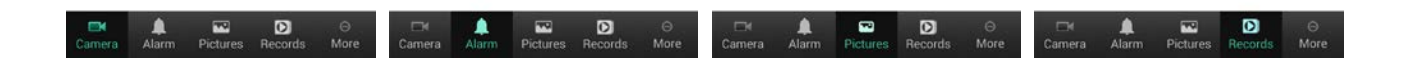

| 🖬 🕴 🚳 🖓 🖬 🛟 🔯                             | 🖬 II. 😤 🖸 🗿 🛿   | 3:48 PM   | 🖬 🕴 🚳 🚱 🛛        | - 🗘 🖾 🙆 🕯       | 🖬 II. ኛ E    | 3:48 PM   | 🖽 🛊 🧐 🖯          | 🖁 🖬 🗳 🔯 🔯 🛱 🏹 🛱 3:49 PM        |
|-------------------------------------------|-----------------|-----------|------------------|-----------------|--------------|-----------|------------------|--------------------------------|
| Record Files                              |                 |           | More Information |                 |              |           | Back             | Wi-Fi configuration Configure  |
| Phone                                     | SDCard          |           | One-key Wi-F     | i Configuration | R.           | >         |                  |                                |
| Cam_024681<br>online<br>VIEW-024681-STBXN |                 | >         | About            |                 |              | ,         |                  |                                |
| Cam_080275<br>online<br>view-080275-ECYVZ |                 | >         | Exit             |                 |              | >         |                  |                                |
| Cam_000217<br>online<br>VIEW-000217-MBHKB |                 | >         |                  |                 |              |           |                  |                                |
| Cam_000144<br>online<br>VIEW-000144-BMFFK |                 |           |                  |                 |              |           | 685<br>admin1234 | Phe current Wi-Fi information: |
| ⊡if <b>≜</b><br>Camera Alarm Pi           | ictures Records | ⊖<br>More | Camera Alar      | m Pictures      | D<br>Records | ⊖<br>More |                  |                                |

#### 4.2 Képmegosztás

Érintse meg a "Pictures" gombot a helyi képfájlok megtekintéséhez-->>Válassza ki a megtekinteni kívánt kamerát-->>Válassza ki a képet-->>Érintse meg és tartsa nyomva a képet, amit szeretne megosztani -->>Érintse meg a "Share" gombot a kiválasztott kép megosztásához.

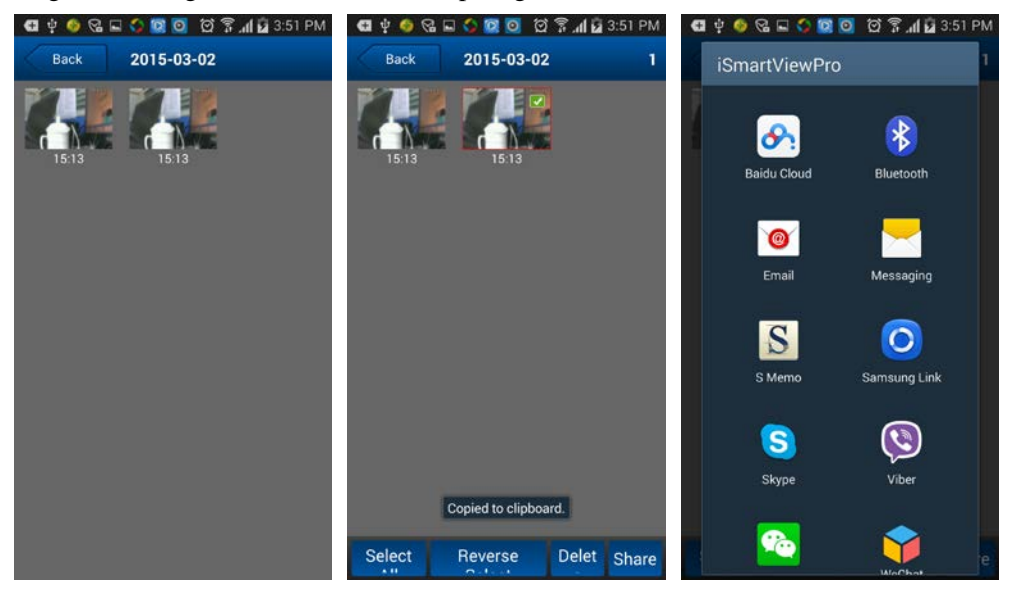

#### 5. Kamera hozzáadás

- 1、 Indítsa el a FisoViewPro software-t;
- 2. Adjon hozzá egy új kamerát;

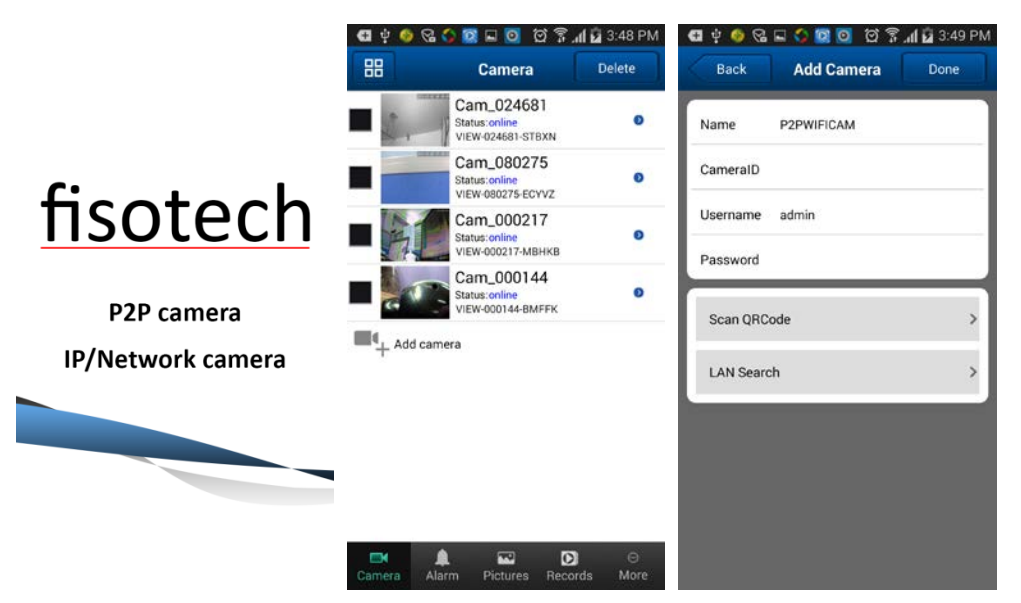

Három módon adhat hozzá eszközt: manuálisan, ID-t szkenneléssel, valamint helyi hálózaton kereséssel.

#### \*Hozzáadás ID szkenneléssel és helyi hálózaton kereséssel:

a) Helyi hálózaton kereséssel

#### b) ID szkenneléssel

| 🖽 🖞 🔕 🖼 🖬 🗳 🔯 🧿 🗭 🛱 📶 💆 3:49 PM | ብ 🔄 🜵 🚳 😪 🖬 🗳 🔯 🔯 🙆 🏟 🤅 📶 🖬 3:49 PM | · · · · · · · · · · · · · · · · · · · |
|---------------------------------|-------------------------------------|---------------------------------------|
| Back Add Camera Done            | Back Add Camera Done                | L Series IP Camera                    |
| Name P2PWIFICAM                 | Name Cam_080275                     | Username: admin                       |
| CameralD                        | CameralD VIEW-080275-ECYVZ          | Password:123456                       |
| Search Result                   | Username admin                      | DDNS:005mryg.nwsvr1.com               |
| Cam_000144<br>VIEW-000144-BMFFK | Password                            |                                       |
| Cam_024681<br>VIEW-024681-STBXN |                                     | QRCode minta                          |
| Cam_080275<br>VIEW-080275-ECYVZ | Scan QRCode >                       |                                       |
| Cam_000217<br>VIEW-000217-MBHKB | LAN Search >                        |                                       |
| Refresh Cancel                  |                                     |                                       |
|                                 |                                     |                                       |
|                                 |                                     |                                       |
|                                 |                                     |                                       |
|                                 |                                     |                                       |
| keresés helyi hálózaton         | ID szkennelés                       |                                       |

#### 6. Wi-Fi beállítás okostelefon hanghullámokkal

Jelentkezzen be az alkalmazásba, lépjen be a "More" menübe, válassza ki a "One Key WiFi Configuration", adja meg Wi-Fi SSID-t (Wi-Fi azonosítót) és jelszót, majd válassza a "Configure"-t.

Tippek:

• Beállítás előtt, kérjük, hogy táptalanítsa és indítsa újra a kamerát, a kamera 5 perc elteltével programozható(a kék

WiFi visszajelz lassan villog), másféleképpen nem programozható a kamera, újra táptalanítani kell;

- Tegye az okostelefon hangszóróját a kamera mikrofon közelébe, ezután válassza a " configure" -t (gy z djön meg róla, hogy a kamera rendelkezik beépí tett mikrofonnal, különben nem fog m ködni ez a beállítási lehet ség).
- Sikeres beállítás után a Wi-Fi visszajelző gyorsan villog, ekkor automatikusan csatlakozik a routerhez, eközben a kék visszajelz folyamatosan világít.Ha a beállítás sikertelen, többször nyomja meg a "Configure" gombot.

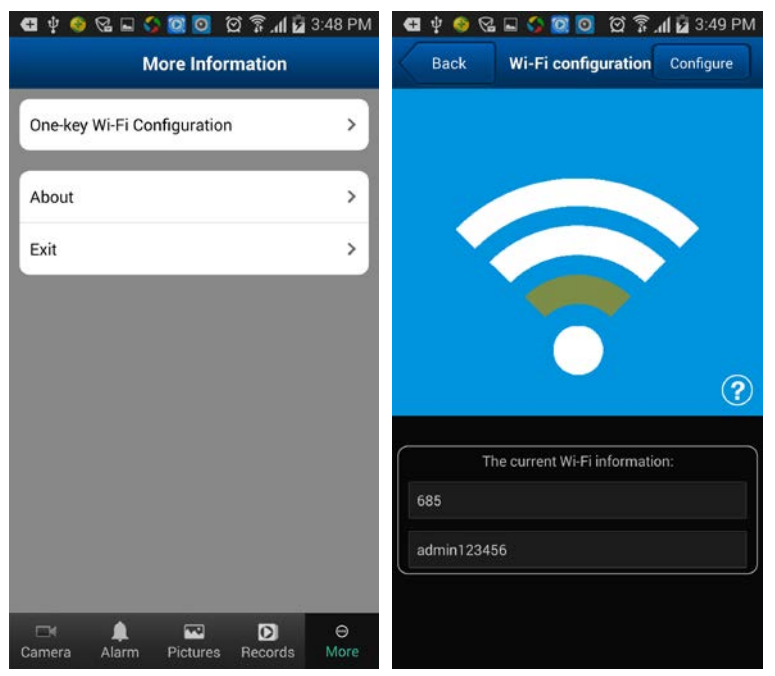

#### 7. Élő kép megtekintés

#### 7.1. Élő kép egyképernyős nézetben

a) Válassza ki a sikeresen hozzáadott és online kamerát;

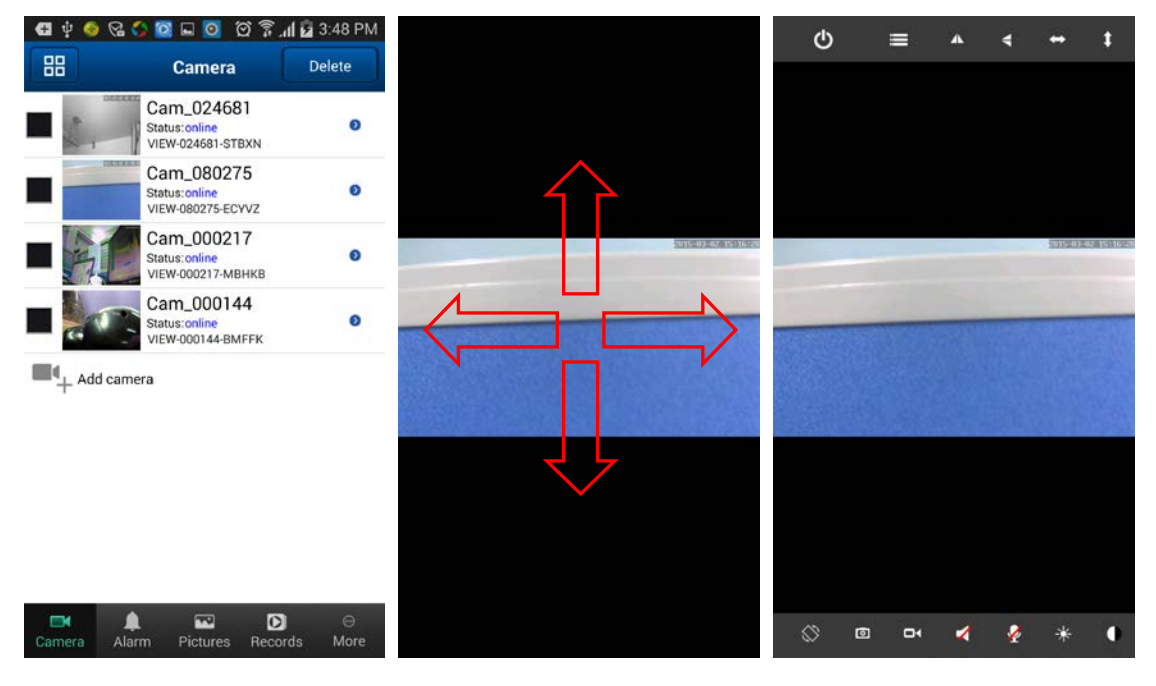

b) Érintse meg a megfigyelési képet, ekkor megjelenik az eszköztár, ezzel tudja irányítani a PTZ kamerákat, készíthet pillanatképet, felvételt, megfigyelhet és beszélhet, stb.

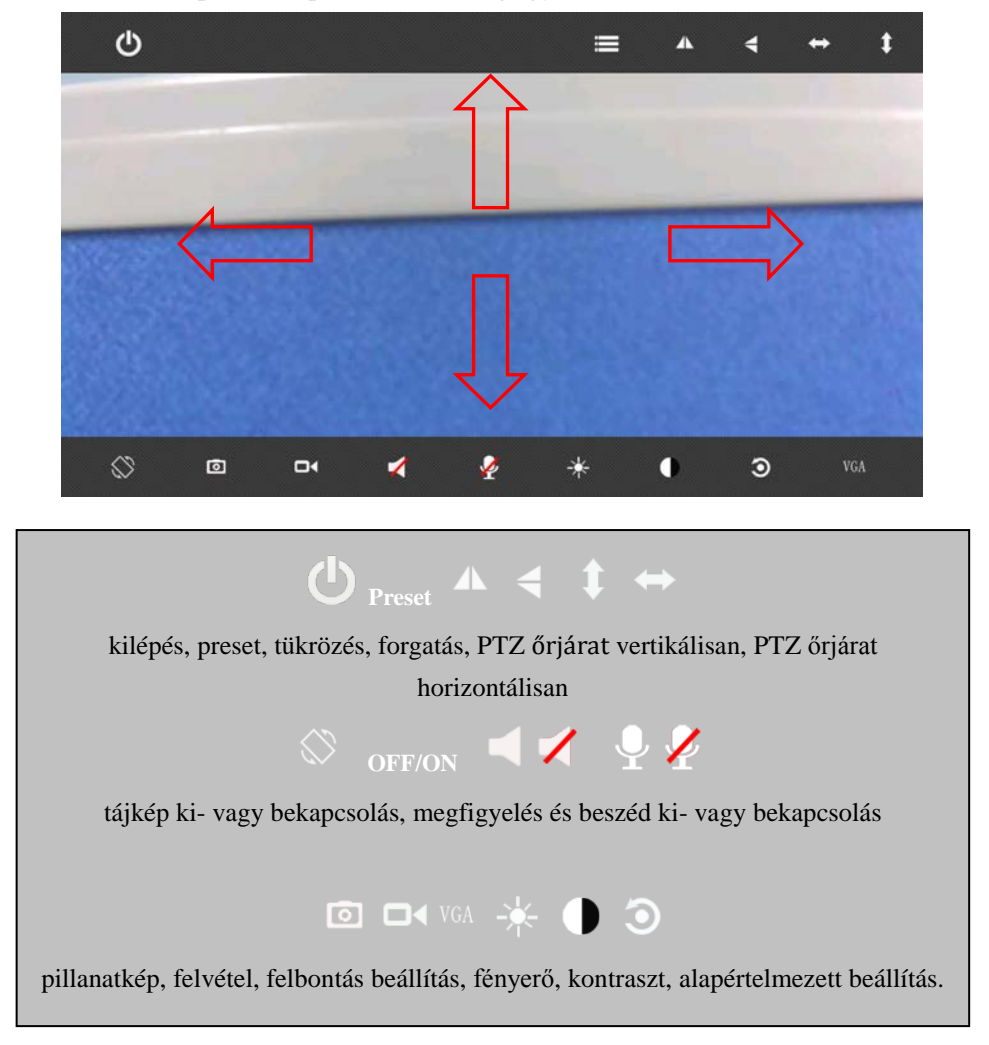

#### c) Egyéb beállítás

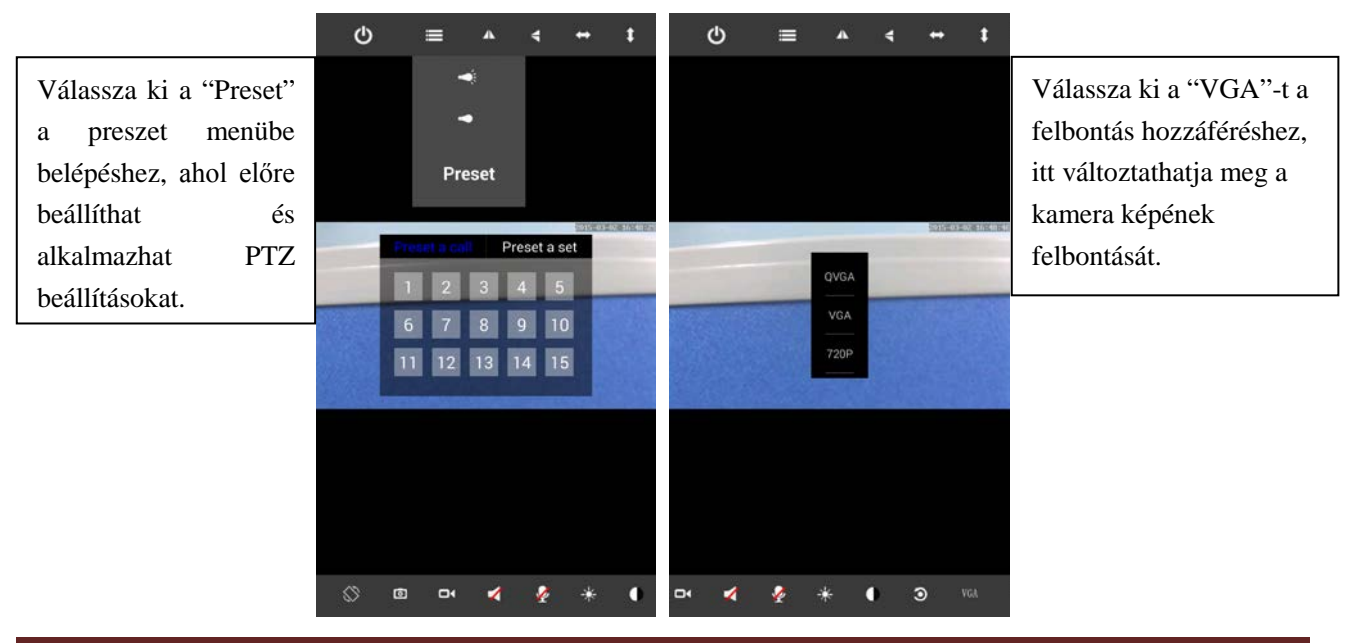

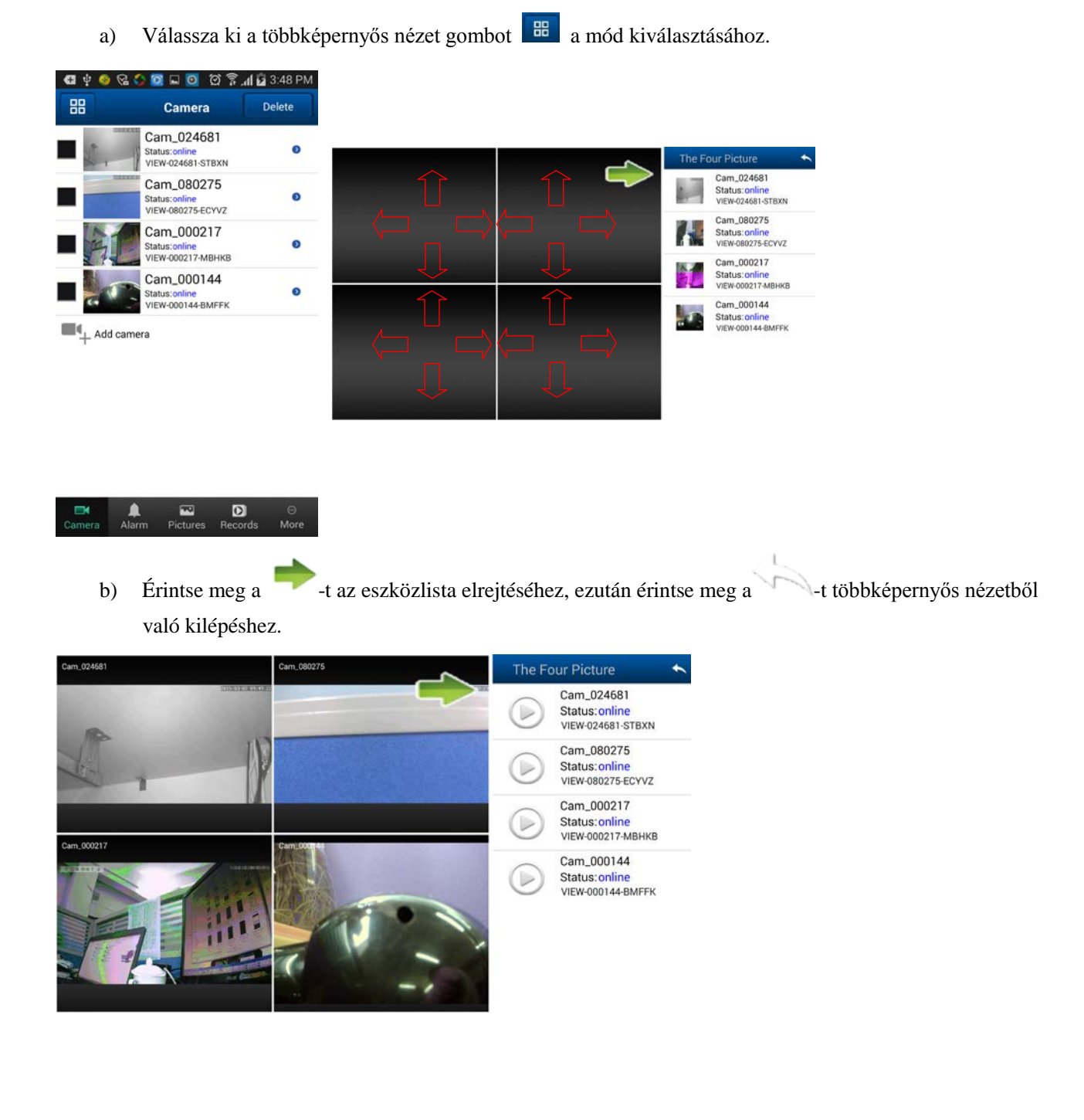

#### 7.2. Élő kép többképernyős nézetben

Riasztódepó Kft.

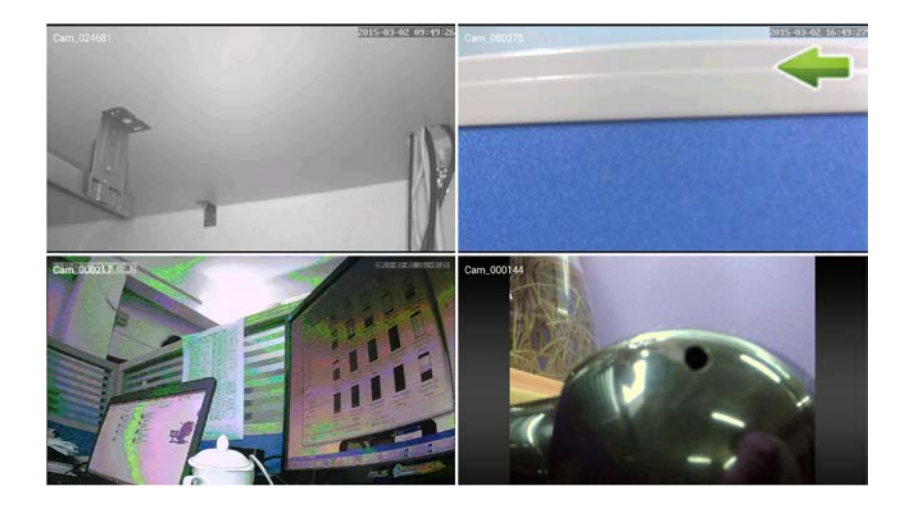

#### 8. Távoli visszajátszás SD kártyáról

Válassza ki a főmenü "Record" menüpontját, SDCard menüelem kiválasztásával látható a kamerán tárolt felvételek listája!

| 🖪 🜵 🥌 ଜ୍ଜ 🖬 🗘 🔯 🗿 🖄 🛱 ୷l 🖬 3:48  | M 🖪 🛊 🎯 🖓 🖬 🗘 🔯 🔯 🛱 📶 🖬 3:52 PM 🖪 🌵 🧐 🖓 🖬 🔇 🥨 🔯 🛱 📶 🛱 3:52 PM                                                 | Saving screenshot                                            |  |
|----------------------------------|----------------------------------------------------------------------------------------------------|--------------------------------------------------------------|--|
| Record Files                     | Back SDCard Records Search Back SDCard Records Search                                                         | Back SDCard Records Search                                   |  |
| Phone SDCard                     | filename : nrc20150302154803.mp4 Screen                                                                       | Screen                                                       |  |
| Cam_024681                       | Video Duration: 00/02/09 ><br>file size : 16.03MB Video Type:                                                 | Video Type:                                                  |  |
| VIEW-024681-STBXN                | file name : nrc20150302154600.mp4<br>Video Duration: 00.02:01 > Plan Record                                   | Plan Record                                                  |  |
| Cam_080275<br>online             | file size : 23.42MB<br>file name : nrc20150302154356.mp4                                                      | Plan Record                                                  |  |
| VIEW-080275-ECYVZ                | Video Duration: 00.02:02 > March 2015   file size : 22.45MB S M T F S                                         |                                                              |  |
| online<br>VIEW-000217-MBHKB      | file name : nrc20150302154149.mp4 10 1 2 3 4 5 6 7   Video Duration: 00.02:04 >  1 2 3 4 5 6 7                | Alarm Record                                                 |  |
| Cam 000144                       | file size : 20.13MB                                                                                           |                                                              |  |
| online<br>VIEW-000144-BMFFK      | file name: nrc20150302153942.mp4 12 15 16 17 18 19 20 21   Video Duration: 0:002:05 > 13 22 23 24 25 26 27 28 | Alarm/Plan Record                                            |  |
|                                  | file name : nrc20150202153228 mp4                                                                             | 29 30 31 1 2 3 4                                             |  |
|                                  | Video Duration: 0:002:13 > 15. 5 6 7 8 9 10 11<br>file size : 13.86MB                                         | 11 5 5 7 5 9 10 11                                           |  |
|                                  | file name : nrc20150302153523.mp4<br>Video Duration: 00.02:04 ><br>file isize : 13.55MB OK Cancel             | O/ Copied to clipboard, hcel                                 |  |
| Camera Alarm Picturas Records Mr | file name : nrc20150302153316.mp4   Video Duration: 0.02205   Video Duration: 0.02205                         | hle name : nrc20150302153316 mp4<br>Video Duration: 00.02:05 |  |

#### 9. Haladó beállítások

#### 9.1. Wi-Fi beállítások

Érintse meg a Wifi Setting gombot, majd a Wifi search gombot az SSID kereséshez.

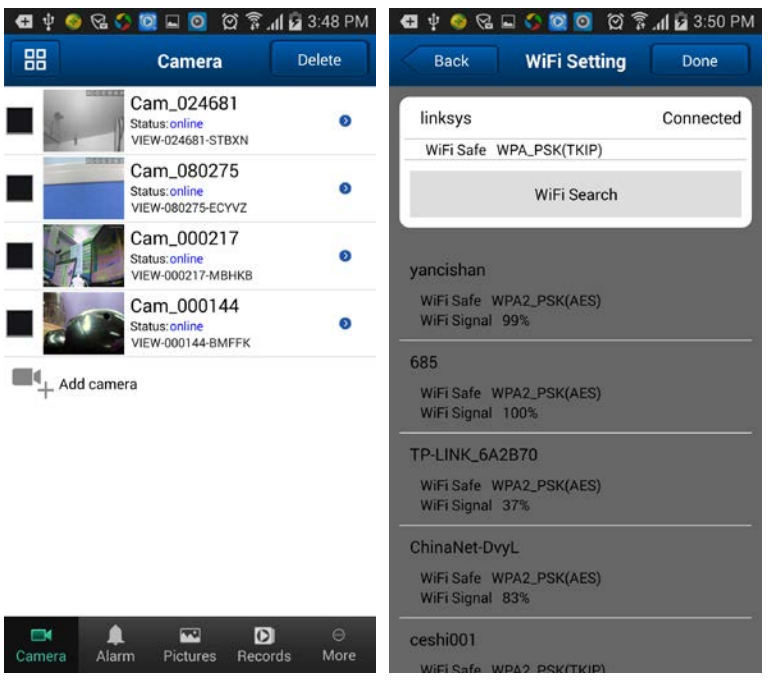

#### 9.2. Felhasználói beállítások

Érintse meg a "User setting" gombot, itt meg tudja változtatni a kamera hozzáféréshez tartozó felhasználói nevet, jelszavat.

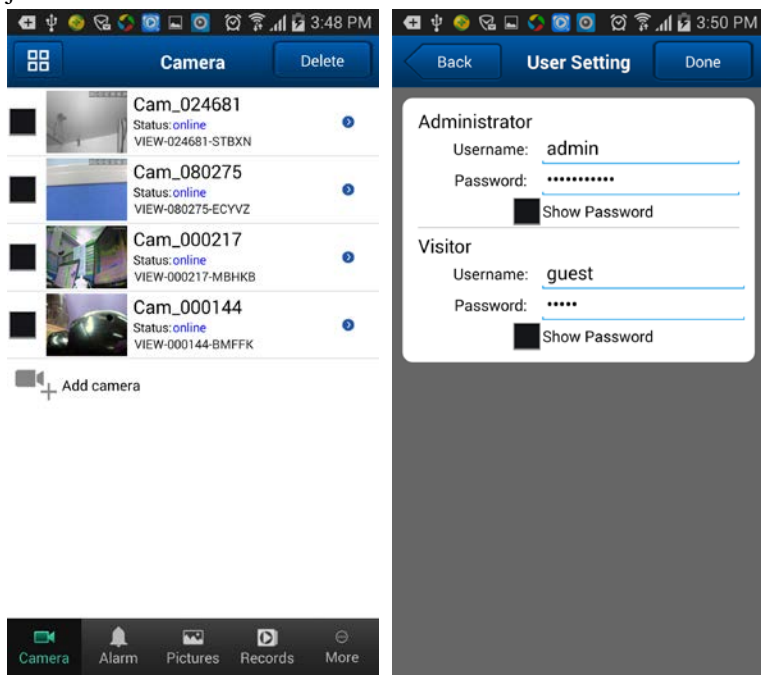

#### 9.3. Riasztási beállítások

Érintse meg az Alarm Setting gombot, itt tudja bekapcsolni a mozgásérzékelést, riasztási bemenetet, IO kapcsolatot és e-mail értesítést.

| 🖪 🕴 🥥 😪  | h 🛱 🖸 🧧 🖃 🔯 🛟                                     | 1 😼 3:48 PM  | 🖪 🕴 📀 🔂        | 🖬 🛟 🔯 🧕 🏹 🛱                         | រៅ 😼 3:50 PM |
|----------|---------------------------------------------------|--------------|----------------|-------------------------------------|--------------|
| 88       | Camera                                            | Delete       | Back           | Alarm Setting                       | Done         |
|          | Cam_024681<br>Status: online<br>VIEW-024681-STBXN | ø            | Motion Detect  | Armed                               |              |
|          | Cam_080275<br>Status:online<br>VIEW-080275-ECYVZ  | 0            |                | ochistanty                          |              |
|          | Cam_000217<br>Status:online<br>VIEW-000217-MBHKB  | 0            | Trigger Level  |                                     | High         |
|          | Cam_000144<br>Status:online<br>VIEW-000144-BMFFK  | 0            | Save Picture o | Alarm Trigger Event<br>n the SDCard |              |
| Add car  | mera                                              |              | Save Video on  | the SDCard                          |              |
| +        |                                                   |              | Save Picture o | n the FTP Server                    |              |
|          |                                                   |              | Save Video on  | the FTP Server                      |              |
|          |                                                   |              | Preset Linkage | 9                                   | No           |
|          |                                                   |              | IO Linkage Wh  | en Alarm                            |              |
|          |                                                   |              | Send Email W   | hen Alarm                           |              |
|          |                                                   |              |                |                                     |              |
|          |                                                   |              |                |                                     |              |
| Camera A | 🜲 🖬 D<br>larm Pictures Record                     | ⊖<br>ds More |                |                                     |              |

#### 9.4. Idő beállítás

Érintse meg a "Time setting" gombot, itt állíthatja be a kamera helyi időzónáját.

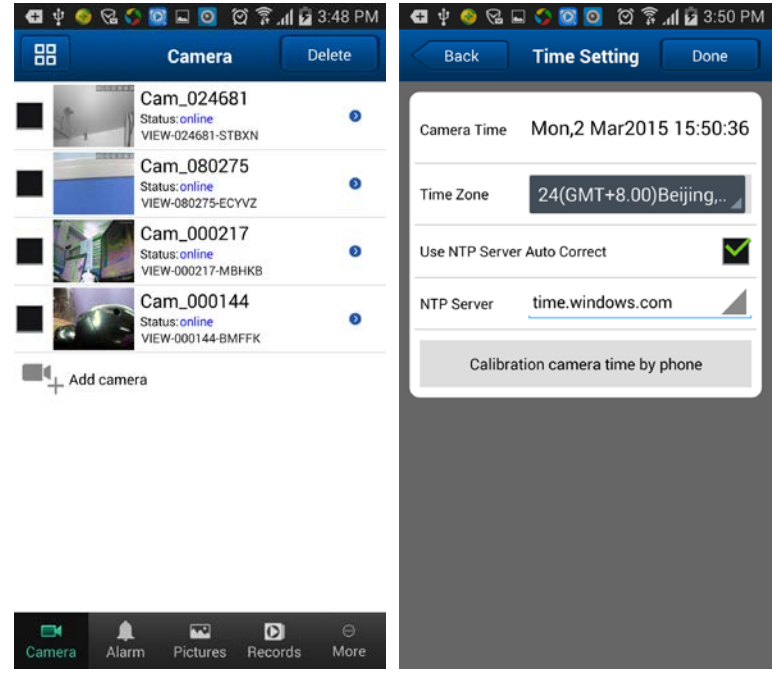

#### 9.5. E-mail beállítás

Érintse meg a "Mail Setting" gombot az e-mail beállításokhoz. A funkció működéséhez be kell állítani a megadott paramétereket.

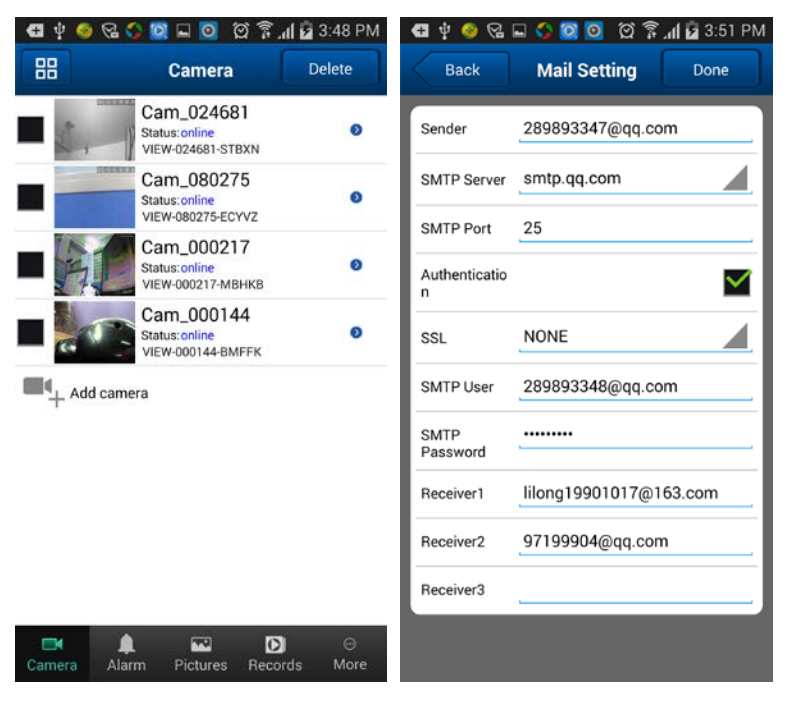

#### 9.6. FTP beállítások

Az "FTP Setting" gombbal az FTP szerverre vonatkozó beállításokat érheti el. A funkció működéséhez be kell állítani a megadott paramétereket.

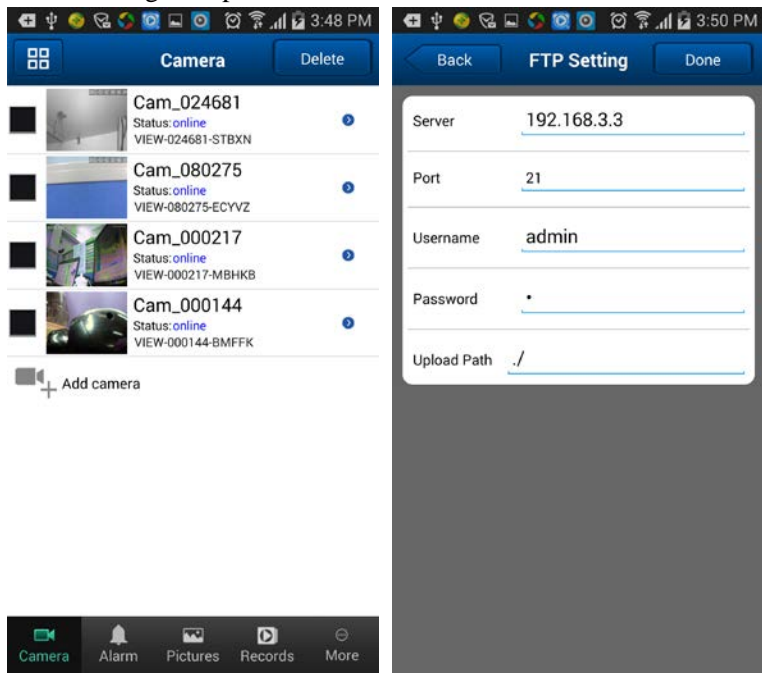

#### 9.7. SD beállítások

Az "SD Setting" gombbal a kamera saját tárhelyére vonatkozó beállítások érhetők el.

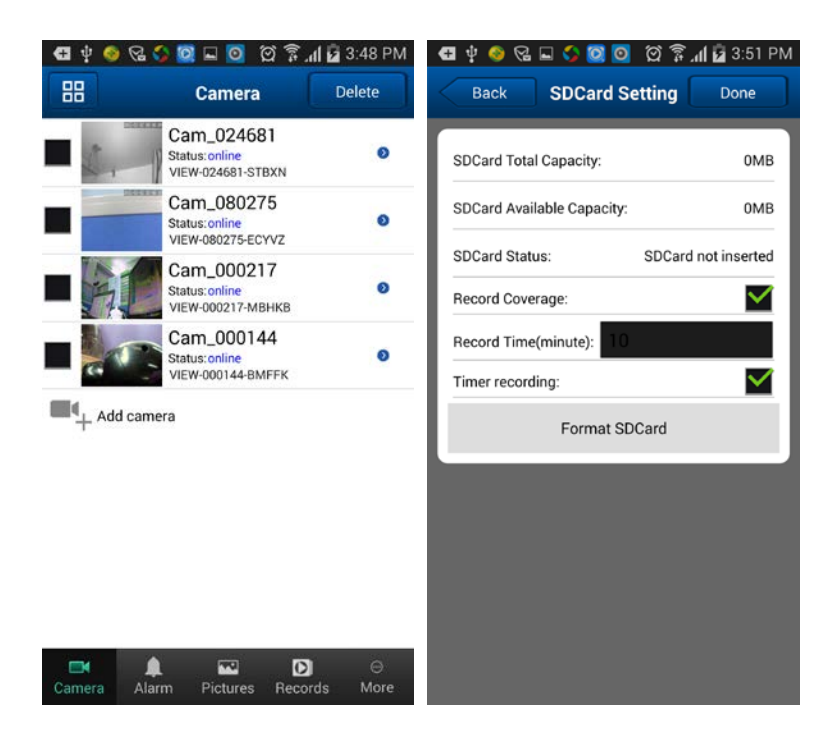